グラフィックで簡単な図形を描く

 図形描画プログラム

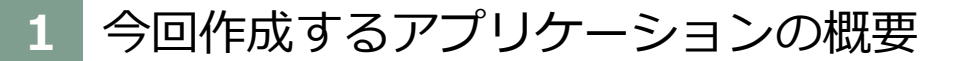

#### ボタンをクリックすると図形を描くプログラム

◆ 行われる動作 [1] ボタンをクリック [2] そのボタンに対する図形を描く

- ◆ これを使用者とコンピュータの関係で描くと
   [使用者 → コンピュータ] ボタンをクリック
   [使用者 ← コンピュータ] 図形を描画して見せる。
- ◆ 使用者がコンピュータにすること
   ◆ ボタンをクリック→ Button コントロール
- ◆ コンピュータがすること
   ◆ 図形を描く
- ◆ コンピュータが使用者にすること
   ◆ 描いた図形を示したい! → PictureBox コントロール

◆ 必要なコントロールは次の通り

- ◆ Button コントロール(コンピュータにどの図形を描くかを示す)
- ◆ PicuterBox コントロール(BMIを表示する)
- ◆ コントロールをどのように配置するか概略を描くと...

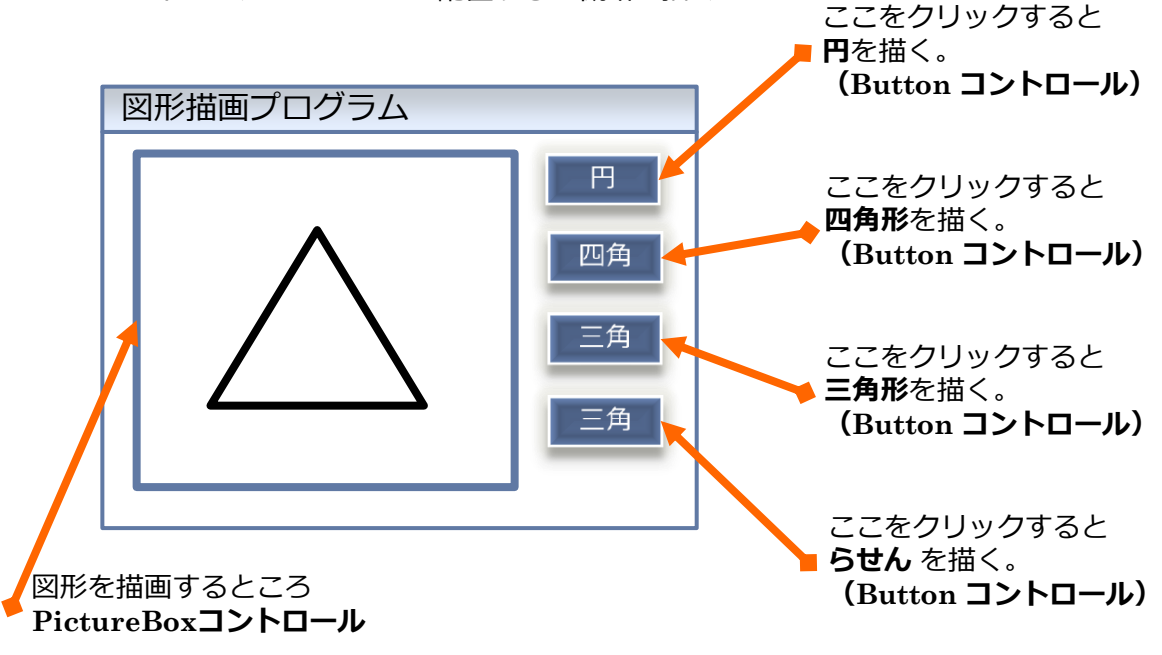

#### 2 Visual Studio 2010 の起動と新規プロジェクトの作成

前回やったとおり、Visual Studio 2010 を起動

[1] 「スタート」→[2] 「すべてのプログラム」→[3] 「Visual Studio 2010」のフォルダ →[4] 「Visual Studio 2010」のアイコン

■ 新規プロジェクトも前回の手順で作成

- [1] メニュー→「ファイル」→[2]「新規作成」→[3]「プロジェクト」
- [4] [Visual C#] → [5] [Windows フォームアプリケーション]
- [6]「プロジェクト名」を入力 (今回は JKJ02)
- [7]「参照…」をクリックして、プロジェクトを保存する場所を選択
- [8]「ソリューションのディレクトリを作成」のチェックははずす
- [9]「OK」をクリック

#### 3 コントロールの配置

 PictureBox コントロール 1 個、Button コントロール 1 個を ツールボックスからドラッグ&ドロップして配置
 場所は後で調節するので適当に配置

■ボタンは1個だけ配置。残りのボタンはあとで配置する。

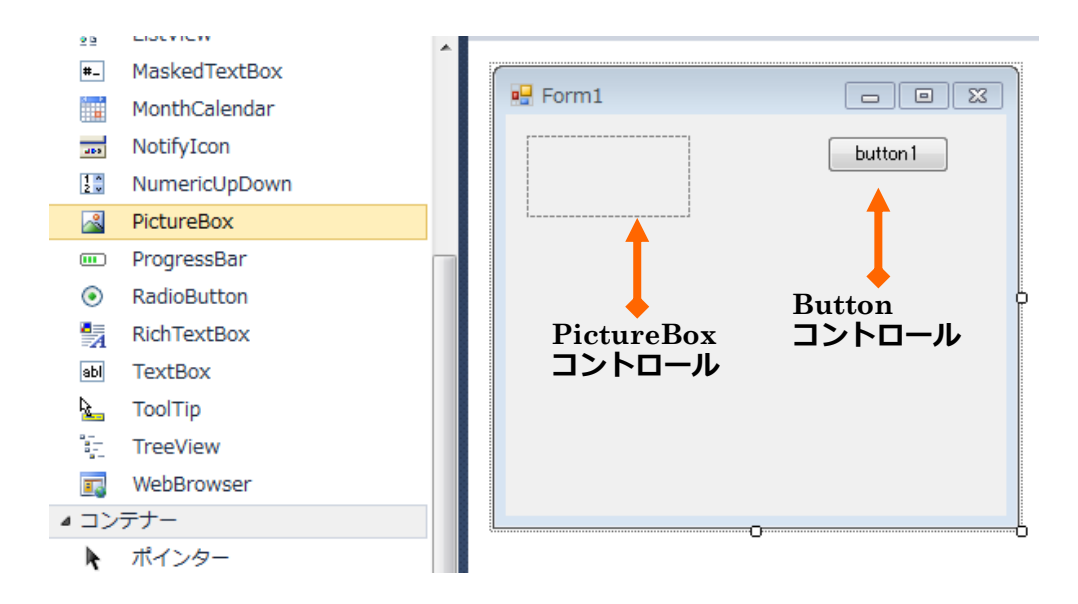

下の図の通り、コントロールのプロパティを設定し、配置を調整する

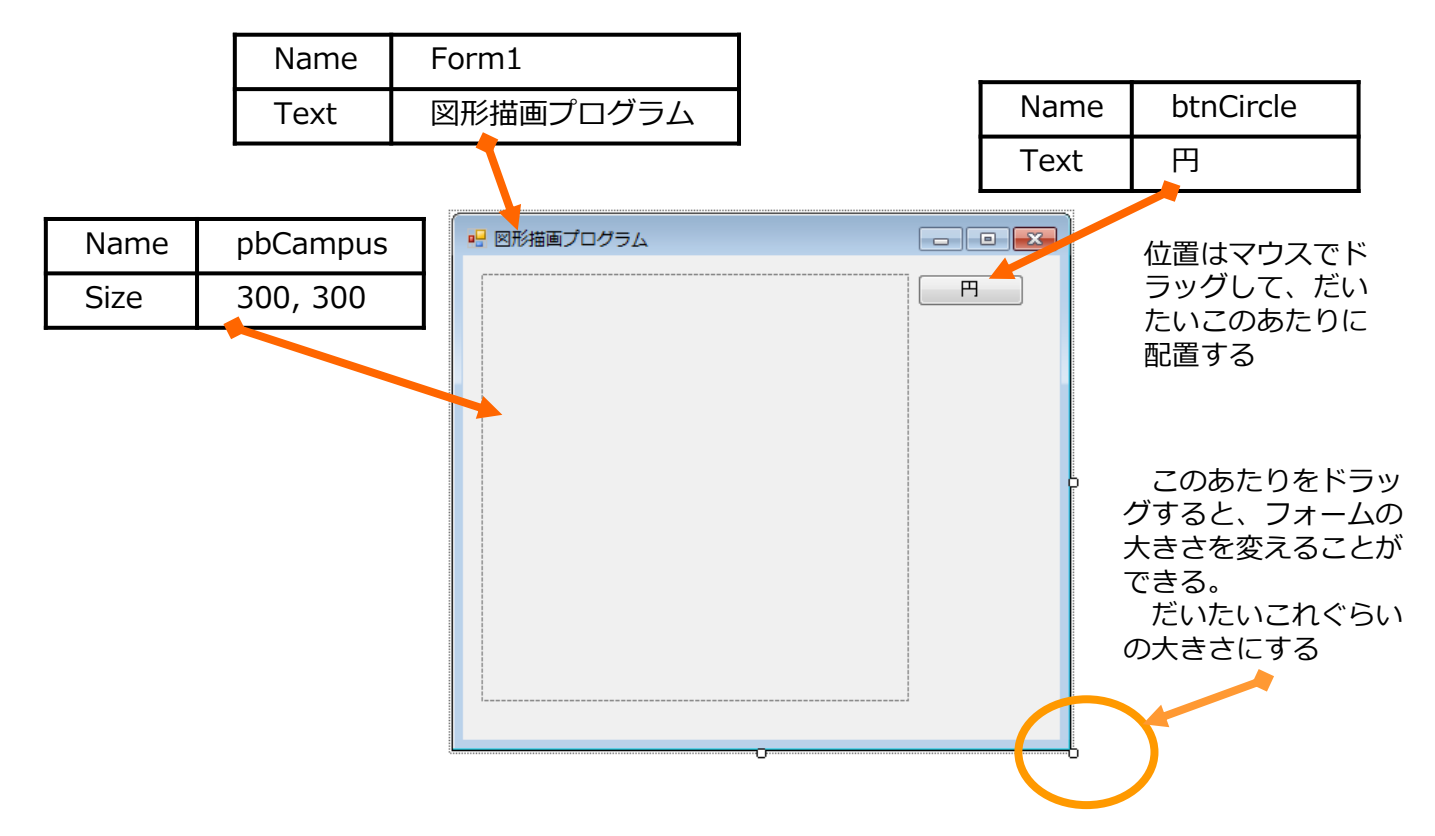

# 4 グラフィック描画の準備のプログラムの入力

(1) ソリューションエクスプローラー の Form.cs で、右クリック(2) コードの表示をクリック

| ,   |  |  |  |
|-----|--|--|--|
|     |  |  |  |
|     |  |  |  |
|     |  |  |  |
| (2) |  |  |  |
| /   |  |  |  |
| ノック |  |  |  |
|     |  |  |  |
|     |  |  |  |
|     |  |  |  |
|     |  |  |  |
|     |  |  |  |
|     |  |  |  |
|     |  |  |  |
|     |  |  |  |
|     |  |  |  |
|     |  |  |  |
|     |  |  |  |
|     |  |  |  |

(3) Form.cs のプログラムが表示される

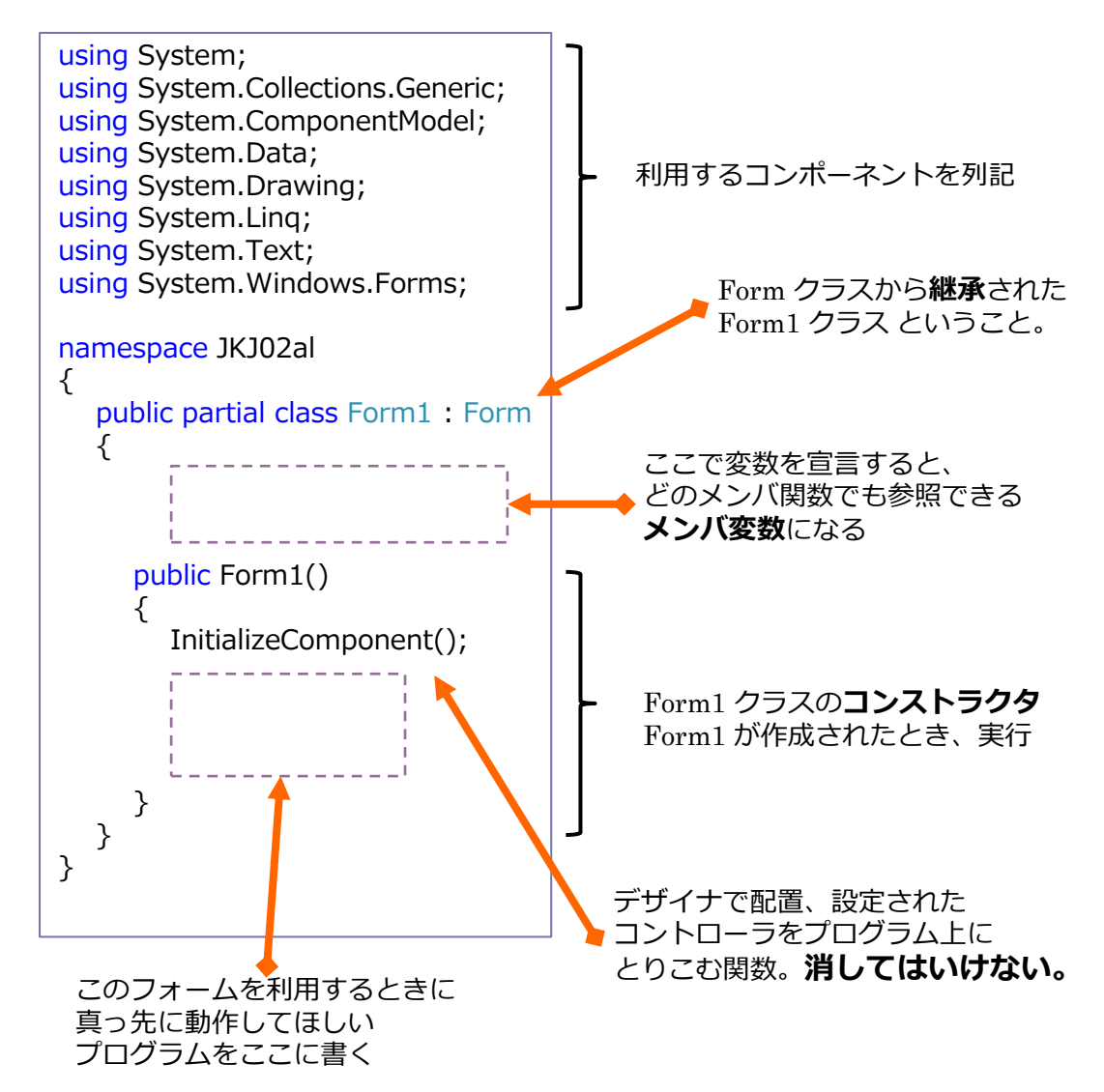

(4) メンバ変数を宣言する部分に、以下のプログラムを入力する

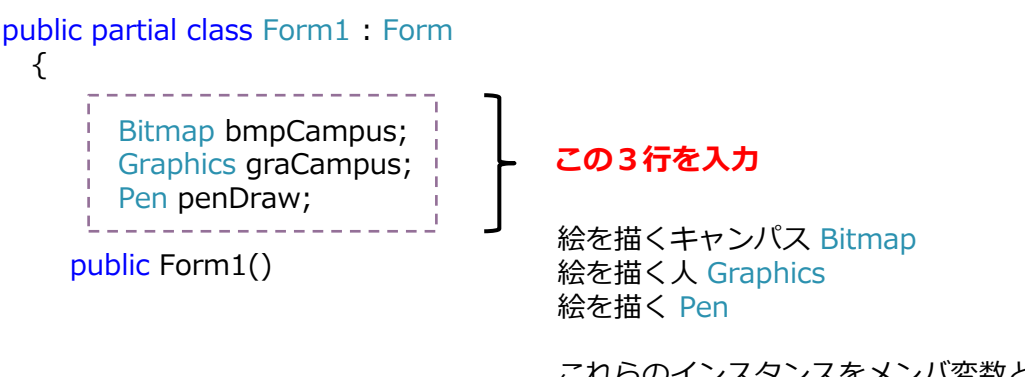

これらのインスタンスをメンバ変数として 生成し、どの関数、どのイベントからも アクセスできるようにしている (5) コンストラクタの部分に以下の4行を入力

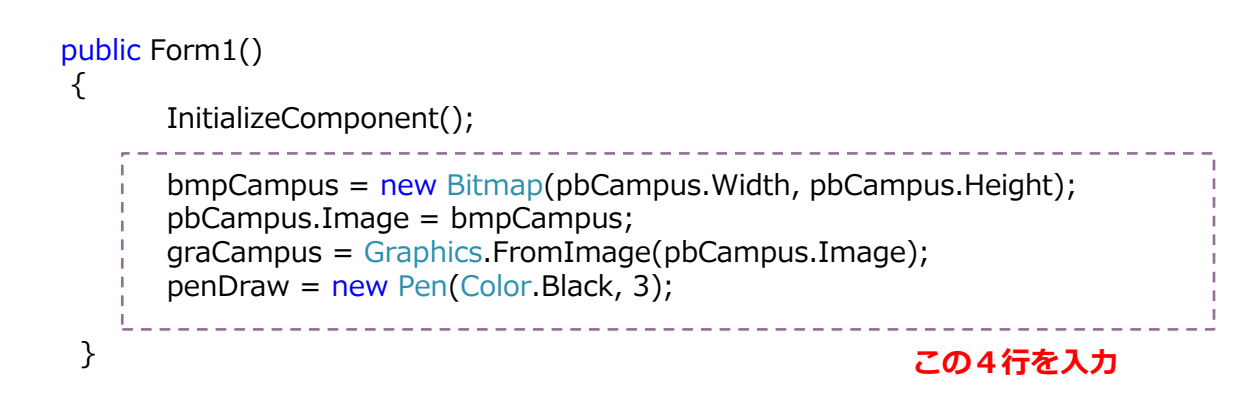

bmpCampus = new Bitmap(pbCampus.Width, pbCampus.Height);

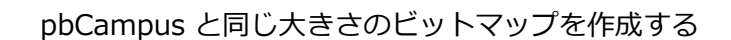

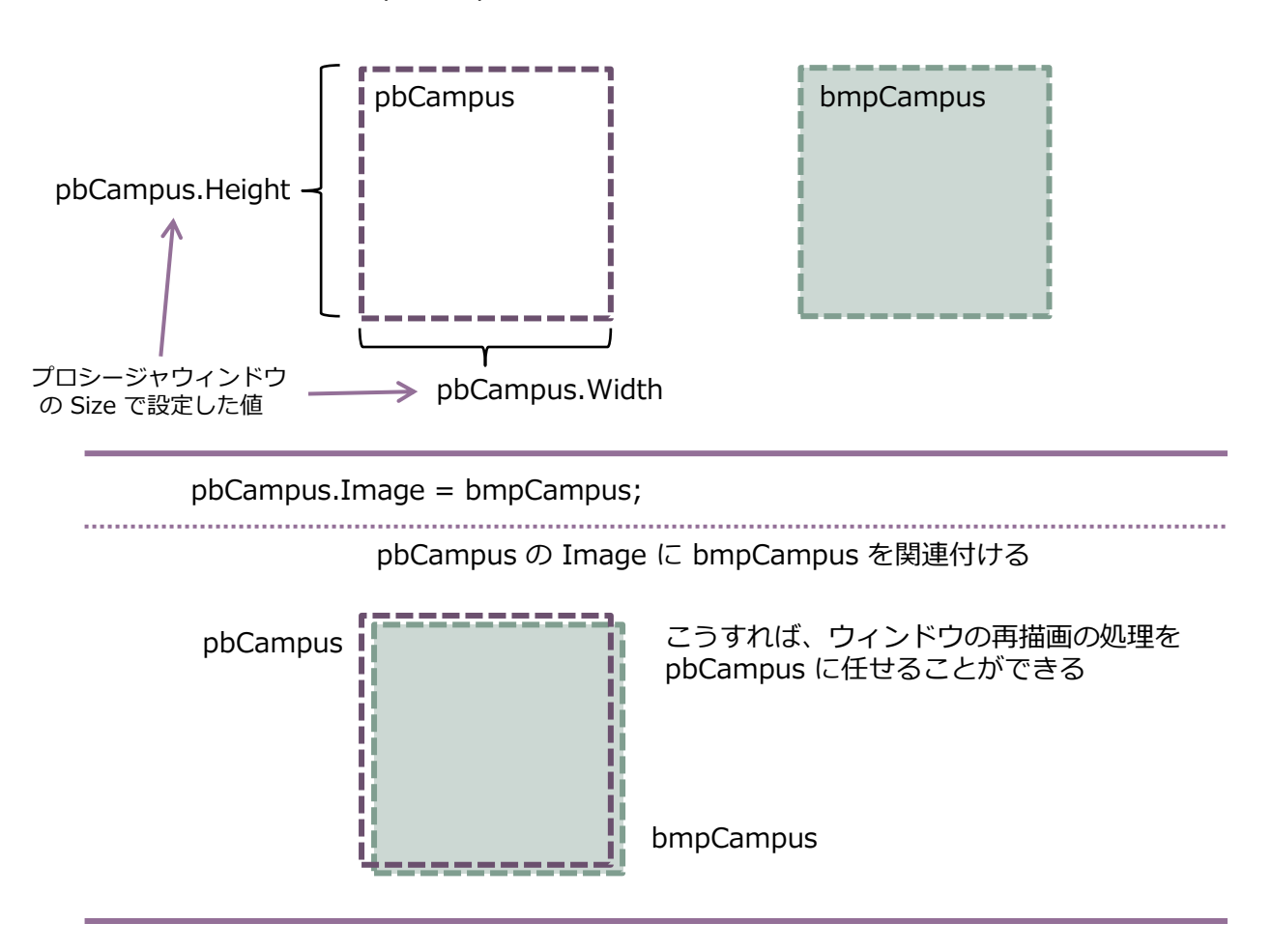

graCampus = Graphics.FromImage(pbCampus.Image);

graCampus は pbCampmus の Image に描くようにする。

penDraw = new Pen(Color.Black, 3);

ペンの設定を「黒色」で「太さ3」にする

## 5 「円」ボタンを押されたときのプログラムを入力

(1) From1.cs [デザイン] タグをクリックして、フォームのデザインするタグへ戻る
 (2) 「円」ボタン(btnCircle)をダブルクリック

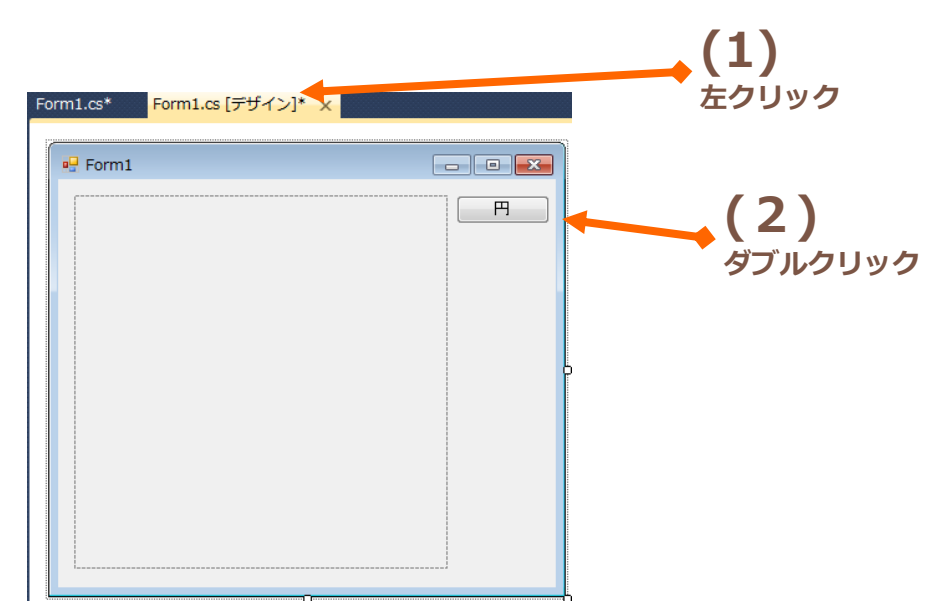

(3) プログラムを入力するタグに移動し、自動的に btnCircle\_Click 関数が作られる。 この btnCircle\_Click 関数の中身を次のように入力する。

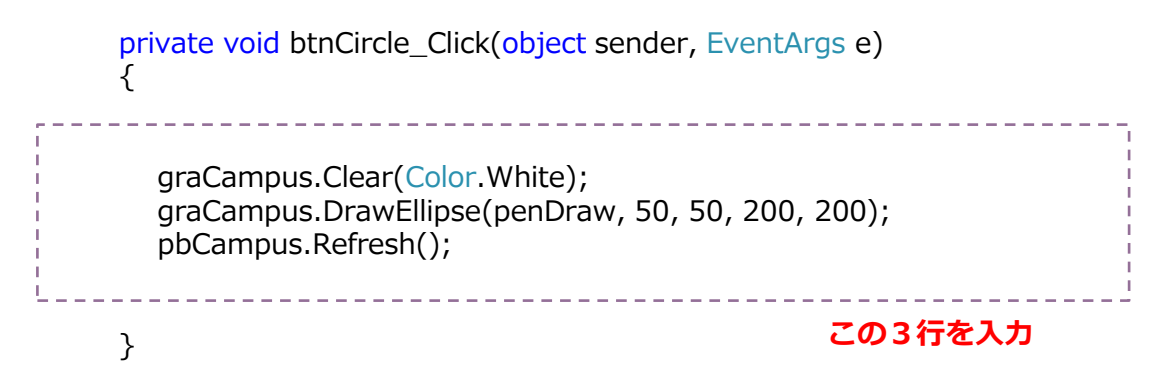

graCampus.Clear(Color.White);

graCampus は Graphics.FromImage(pbCampus.Image) で作成されているので、これのメソッド(メンバ関数)を呼び出すことは、pbCampus にグラフィックを描くことになる。

Graphics の メソッド Clear は指定された色でグラフィックを消去する。

すなわち、graCampus.Clear(Color.White); は pbCampus を 白色で 塗りつぶすということを行う。

graCampus.DrawEllipse(penDraw, 50, 50, 200, 200);

DrawEllipse メソッドは楕円を描く。楕円の縦方向と横方向の長さが 等しければ円になる。

描くときの線の色や太さは Pen クラスで示す。 今回はすでに生成しておいた penDraw (黒色で太さ 3) を使う。

50, 50 は楕円を囲む四角形の左上の座標 (Left, Top)。 200, 200 は楕円を囲む四角形の幅 Width と高さ Height。

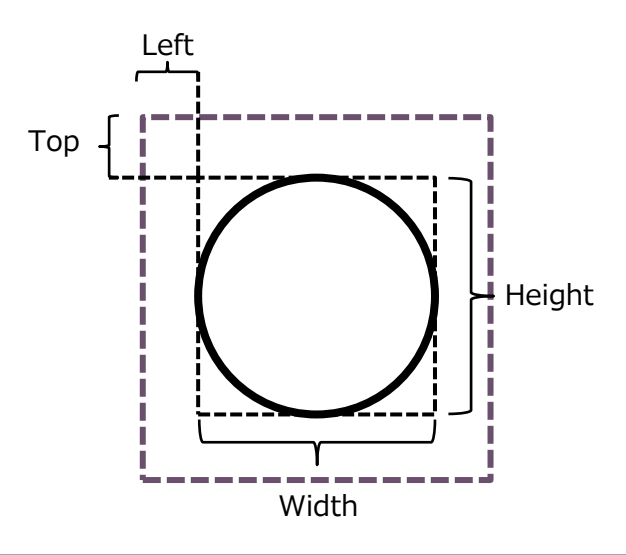

pbCampus.Refresh();

描かれたグラフィックスは適当なタイミングを見計らって表示される。 自分で意図的に描画結果を表示させたいときは Refresh() を呼び出す 必要がある。

#### 6 「円」ボタンを押したときの動作確認

- (1) 緑の三角をクリックしてプログラムをコンパイルして、起動
- (2)「円」ボタン(btnCircle)をクリック
- (3) 円が描画されるのを確認
- (4) 「×」をクリックしてプログラムを止める

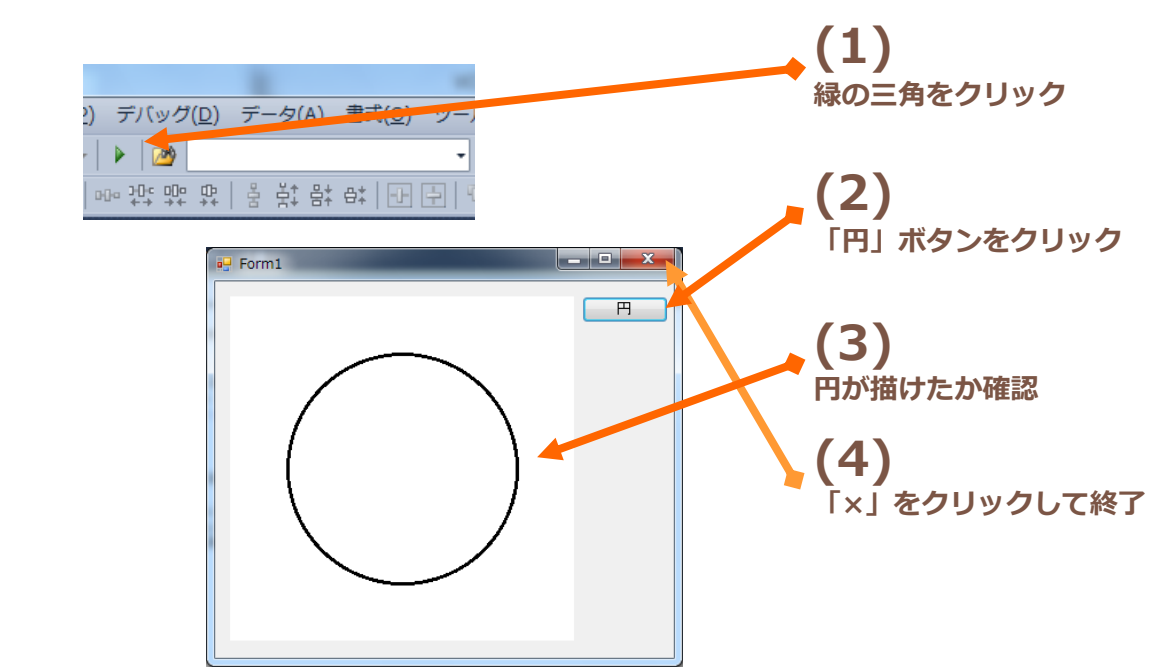

#### 7 「四角」「三角」「らせん」ボタンの配置

Button コントロールを3つ図のように配置し、プロパティを設定する。

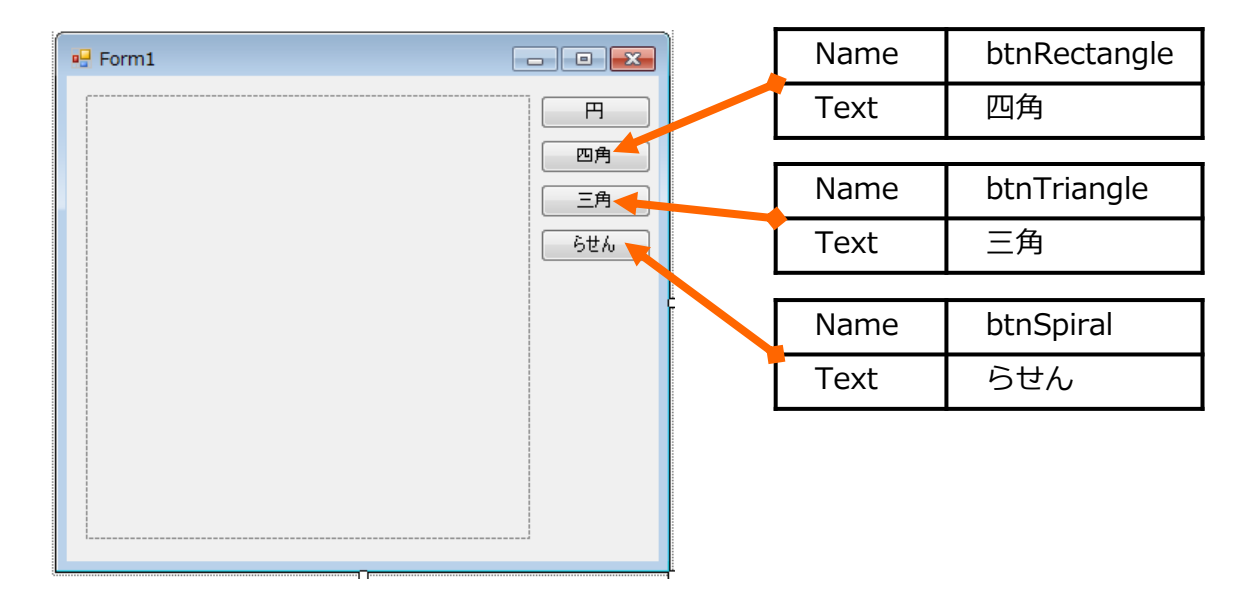

#### 8 「四角」ボタンを押されたときのプログラムを入力

「四角」ボタンをダブルクリックして、btnRectangle\_Click 関数を自動的に生成して、 以下のプログラムを入力する。

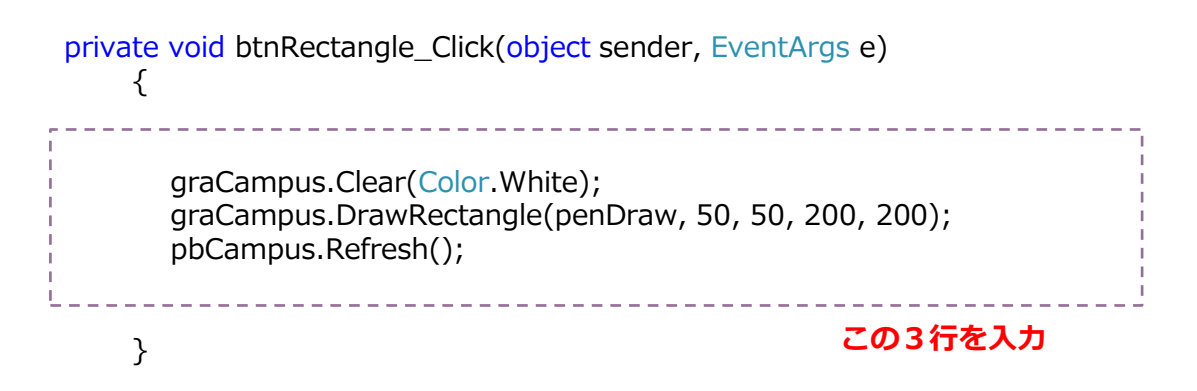

graCampus.DrawRectangle(penDraw, 50, 50, 200, 200);

DrawRectangle メソッドは四角形を描く。縦と横の長さが 等しければ正方形になる。

描くときの線の色や太さは Pen クラスで示す。 今回はすでに生成しておいた penDraw (黒色で太さ 3) を使う。

50, 50 は四角形の左上の座標 (Left, Top)。 200, 200 は四角形の幅 Width と高さ Height。

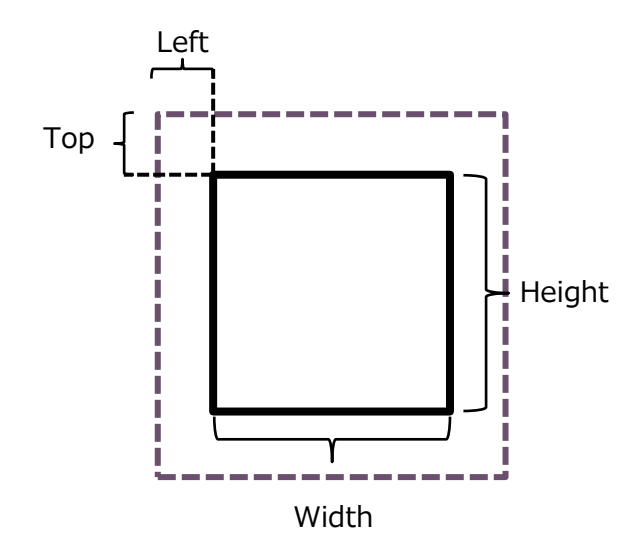

### 9 「三角」ボタンを押されたときのプログラムを入力

「三角」ボタンをダブルクリックして、btnTriangle\_Click 関数を自動的に生成して、 以下のプログラムを入力する。

三角形を描く関数はないので、3本の線を引いて三角形を描いている。

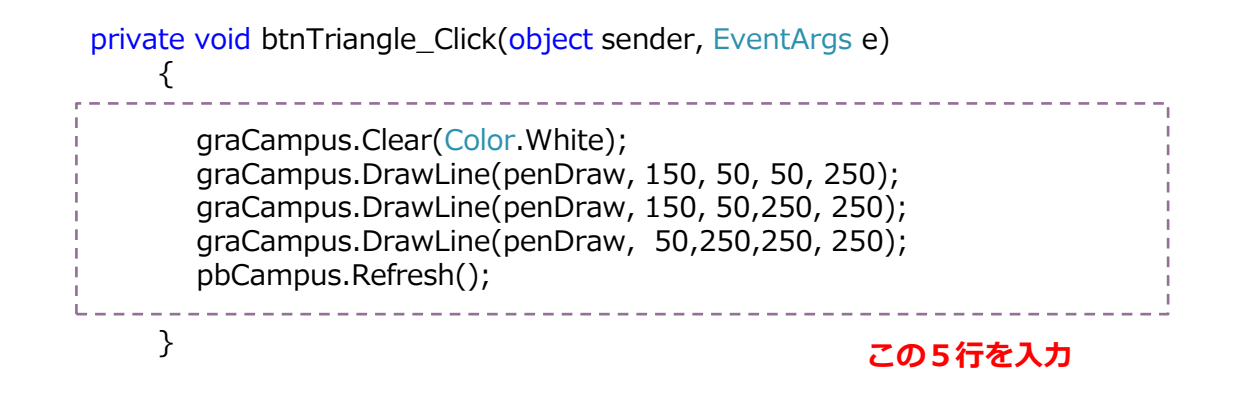

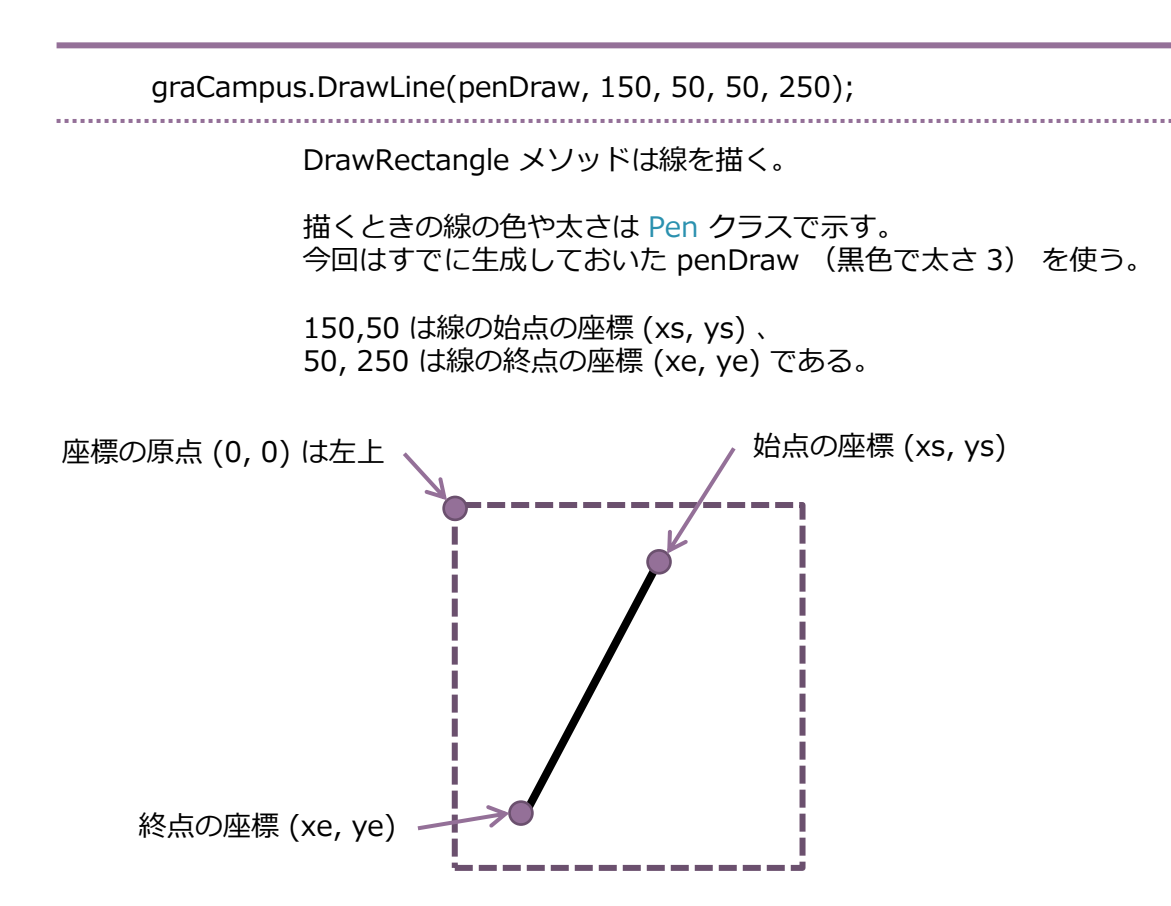

10 「らせん」とは

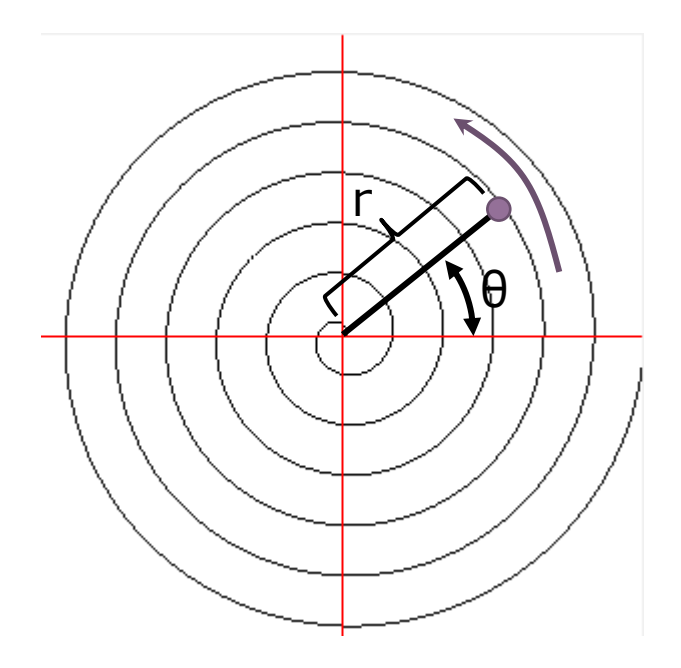

左の図のように、原点から遠ざかりなが ら離れていく点の軌跡を描いたものが 「らせん」である。

回転角度を0、原点と回転移動する点との 距離をrとすると、

 $r = a \theta$ 

になる。ここで、 a は定数である。

原点からの距離 r と角度 θ で 表されている点の座標は極座標形式

これをグラフィックで表現するためには 直交座標系形式に変換する必要がある

 $\begin{aligned} x &= r \cos \theta \\ y &= r \sin \theta \end{aligned}$ 

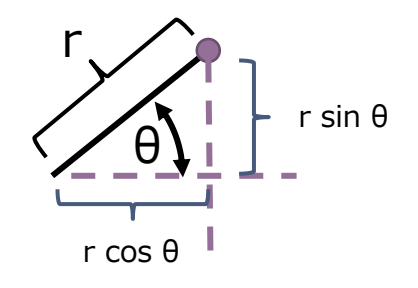

#### 11 曲線を描くアルゴリズム

らせんの曲線を描くために、多くの曲線上の点を計算する。 この多くの点を短い直線で結んで、曲線を表現する。

(0) まず、計算される点と描かれる曲線が次のようだとする。

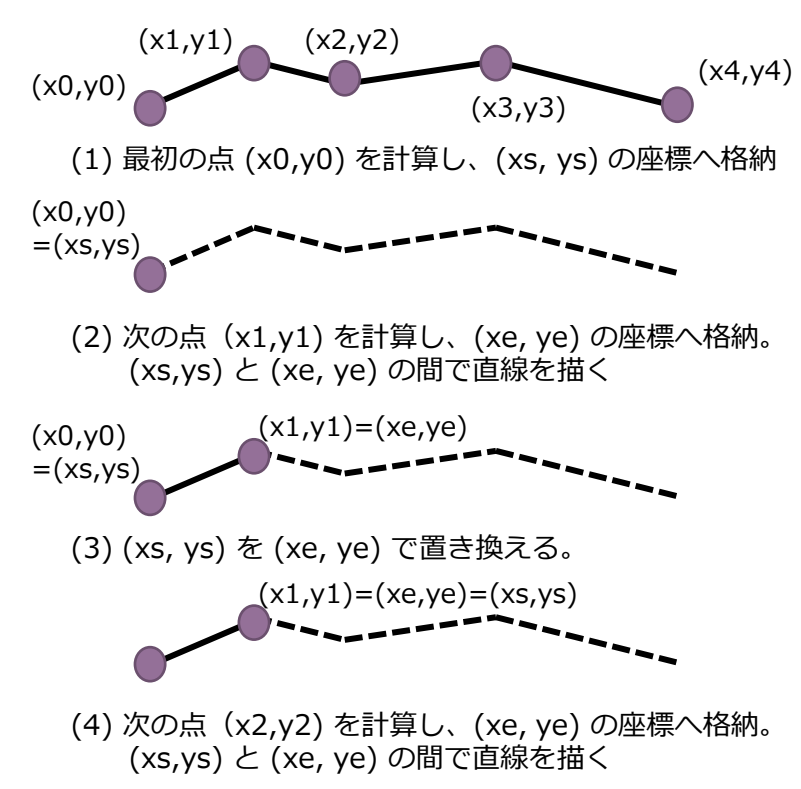

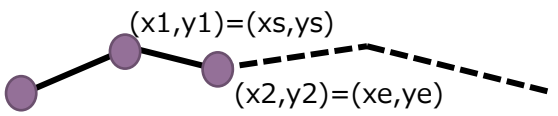

(5) (xs, ys) を (xe, ye) で置き換える。

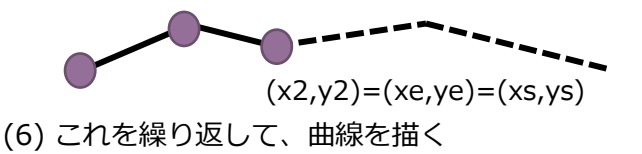

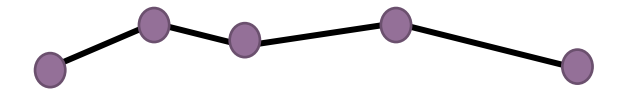

# 12 「らせん」ボタンを押されたときのプログラムを入力

「三角」ボタンをダブルクリックして、btnSpiral\_Click 関数を自動的に生成して、 以下のプログラムを入力する。

private void btnSpiral\_Click(object sender, EventArgs e)

graCampus.Clear(Color.White); double r, xs, ys, xe, ye; double a = 4; xs = 150.0;ys = 150.0;for (double theta = 0.0; theta < 10.0 \* Math.PI; theta += 0.02 \* Math.PI) { r = a \* theta;xe = r \* Math.Cos(theta) + 150.0;ye = r \* Math.Sin(theta) + 150.0;graCampus.DrawLine(penDraw, (float)xs, (float)ys, (float)xe, (float)ye); xs = xe;ys = ye;} pbCampus.Refresh(); この部分を入力 }

```
Math.PI : 円周率
Math.Cos(theta) : theta ラジアン のときの cos
Math.Sin(theta) : theta ラジアン のときの sin
※ 数学関連の関数や定数は Math で始まる。
```

# 13 「らせん」ボタンを押したときの実行結果

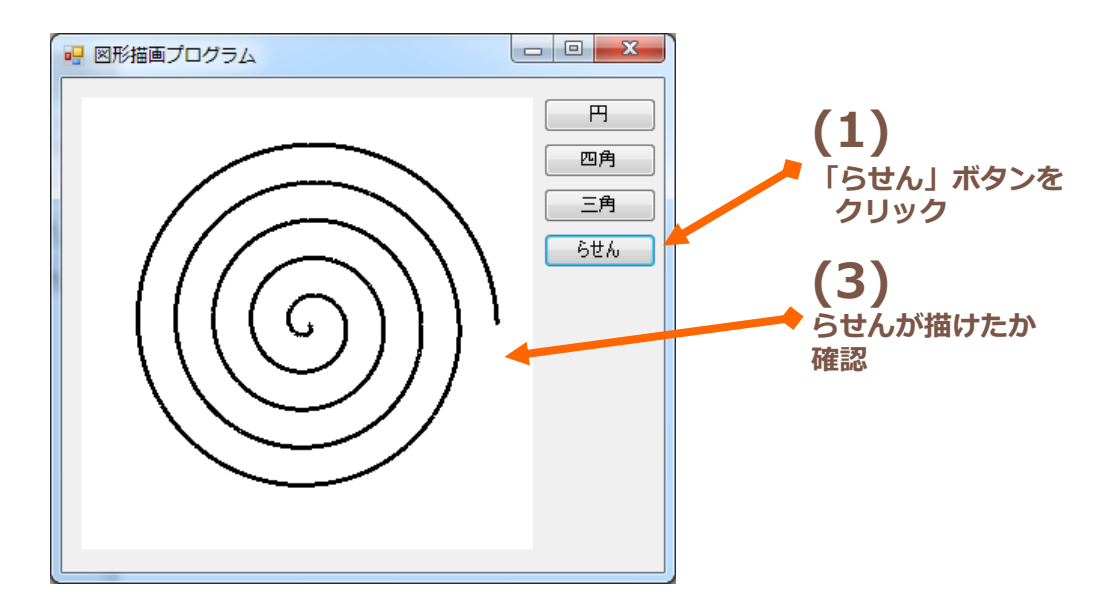

### 14 まとめ

- ◆ PictureBox にグラフィックを描くために
  - [1] Bitmap を用意する
  - [2] 用意したBitmap を PictureBox の Image に関連付ける
  - [3] Graphics のインスタンスを PictureBox の Image により生成
  - [4] Graphics のメソッド(メンバ関数)を利用してグラフィックを描く
- ◆ フォームのメンバ変数とコンストラクタのプログラムを入力するために [1]ソリューションエクスプローラーの Form.cs で、右クリック [2] 「コード」の表示をクリック
- ◆ 今回使ったコントロール
  - ◆ Button コントロール(クリックすることで何かイベントを生じさせる)
  - ◆ PictureBox コントロール(画像を表示したり、描画を管理したり)NEW!
- ◆ 今回使った Graphics のメソッド(メンバ関数)
  - ◆ DrawEllipse : 楕円を描く
  - ◆ DrawRectangle : 四角形を描く
  - ◆ DrawLine : 線を描く
  - ◆ Clear : ぶらふぃっくを消去する

◆ 今回使った算術関係の定数と関数 Math.PI : 円周率 Math.Cos(theta) : theta ラジアン のときの cos Math.Sin(theta) : theta ラジアン のときの sin

# 15 追加課題

- 1 TextBox を追加して、そこの値によって図形の大きさを指定できるようにする。
- **2** ウィンドウの大きさを変更したら、それに合わせて pictureBox, Button の場所や大きさが 変化するようにする。 pictureBox の大きさが変更したら、合わせてグラフィックの表示も 変更になるように。
- 3 「五角形」のボタンを追加する。このボタンが押されたら正五角形を描くようにプログラムも追加する。